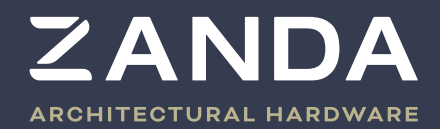

3

5

7

6

8

0

## Data Sheet Product Code: 1325

# STEALTH SMART LONGPLATE

The Zanda Stealth Smart Lock lets you access and manage your door remotely with the Zanda App and Gateway. It has auto-lock or passage mode, four finish options, and suits wooden and aluminium doors.

Please read this manual carefully before installation. It is recommended to keep this manual for future reference. For any queries, do not hesitate to contact our team on the below details.

1 300 926 321 🔇 ales@zanda.com.au 😂 www.zanda.com.au 🌐

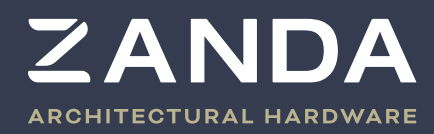

## **About the Lock**

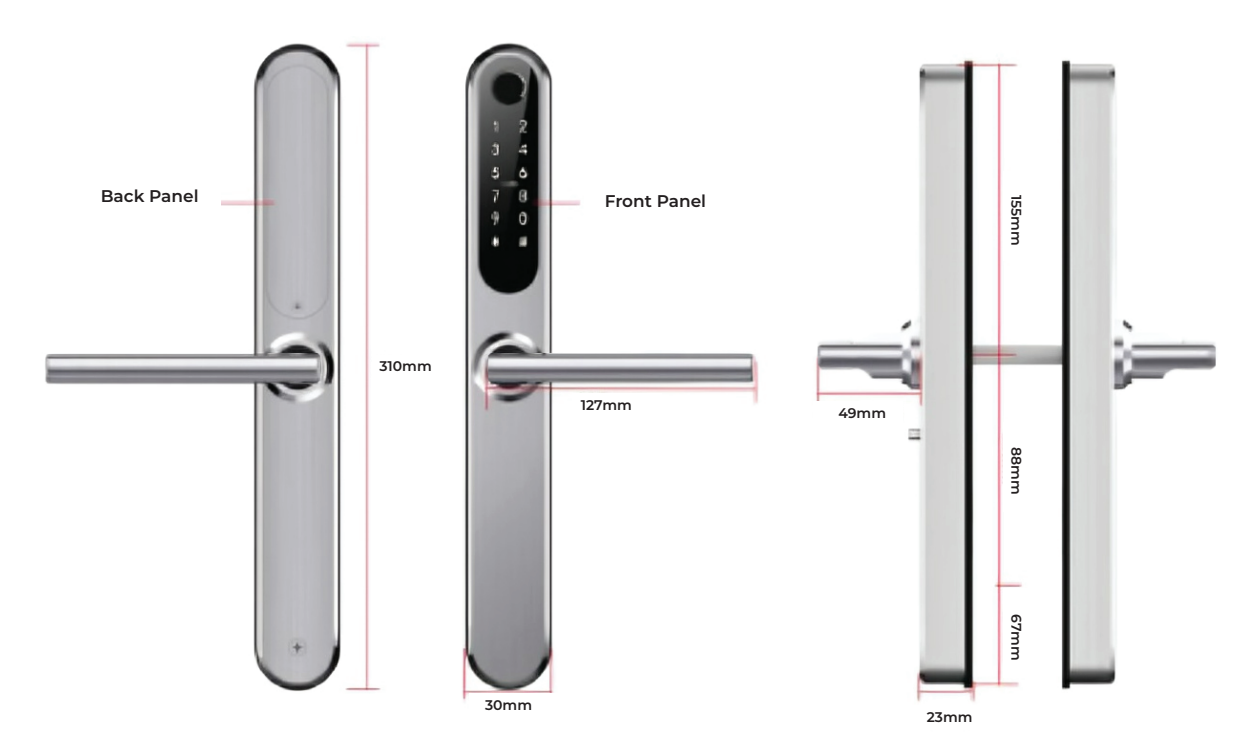

## **Packing List**

 $\bigcirc$  The following table lists the items that should come with your smart lock.

| Νο | Name                    | Qty |  |
|----|-------------------------|-----|--|
| 1  | Front Panel             | 1   |  |
| 2  | Back Panel              | 1   |  |
| 3  | Mortice Lock            | 1   |  |
| 4  | Card                    | 3   |  |
| 5  | Mechanical Key          | 2   |  |
| 6  | Waterproof Rubber Plate | 2   |  |
| 7  | U-Clip                  | 1   |  |
| 8  | User Manual             | 1   |  |
| 9  | Strike & Strike Box     | 1+1 |  |
| 10 | Screw Stubs: M5*35mm    | 2   |  |

| No | Name                                          | Qty |
|----|-----------------------------------------------|-----|
| 11 | Sliding Screws: M5*11mm                       | 2   |
| 12 | Mortice Screws: M*10mm<br>(For Aluminum Door) | 4   |
| 13 | Mortice Screws: M4*20mm<br>(For Wood Door)    | 5   |
| 14 | M5*25 Screw                                   | 1   |
| 15 | M5*30 Screw                                   | 1   |
| 16 | M5*40 Screw                                   | 1   |
| 17 | M5*50 Screw                                   | 1   |
| 18 | M5*70 Screw                                   | 1   |
| 19 | 60mm Square Shaft                             | 1   |
| 20 | 80mm Square Shaft                             | 1   |

1 300 926 321 🕓

ales@zanda.com.au 🛛 🔊

www.zanda.com.au 🌐

## **Specifications**

| Suitable for<br>Models | 1325                                                                   | Suitable Door<br>Types     | Aluminum door<br>Wooden door                |
|------------------------|------------------------------------------------------------------------|----------------------------|---------------------------------------------|
| Materials              | Aluminum Alloy                                                         | Working<br>Voltage         | 4x AA Batteries                             |
| Working<br>Humidity    | 0-95%                                                                  | Suitable Door<br>Thickness | 35-65mm                                     |
| Unlocking<br>Methods   | Bluetooth<br>Fingerprint(option)<br>Password<br>Card<br>Mechanical key | Data Capacity              | Fingerprint:200<br>Password:150<br>Card:200 |
| Finishes<br>Available: | Brushed Nickel, Graphite Nickel,<br>Matt Black & Satin Brass           | Working<br>Temperature     | -10°C-55°C                                  |

## System Set Up

- 1. Open the cover plate on the front panel.
- 2. Press and hold the "Reset" button on the inside for three seconds.
- 3. Input "000#"
- 4. The setup is correct once the lock beeps twice

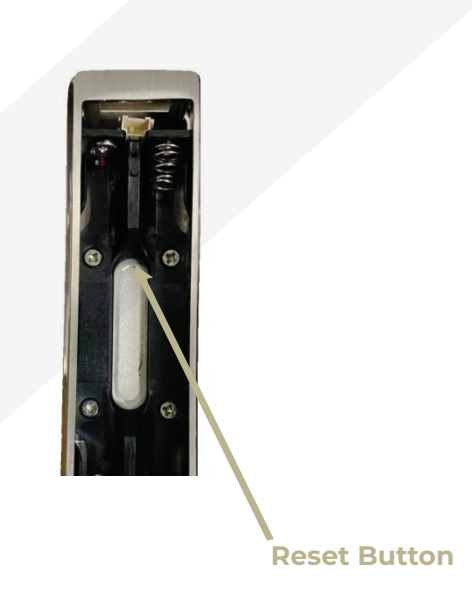

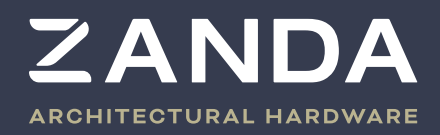

### Installation

Notice: Adjust the handle according to the direction you open the door

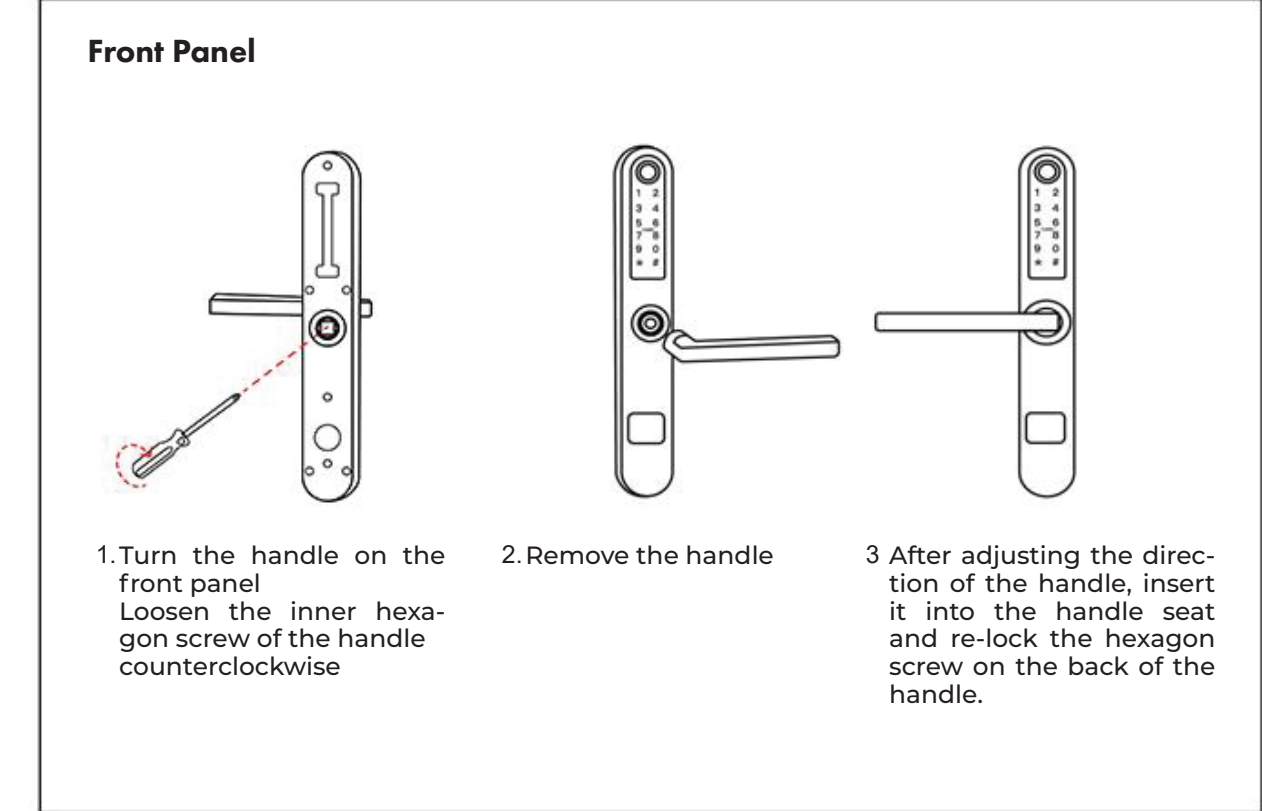

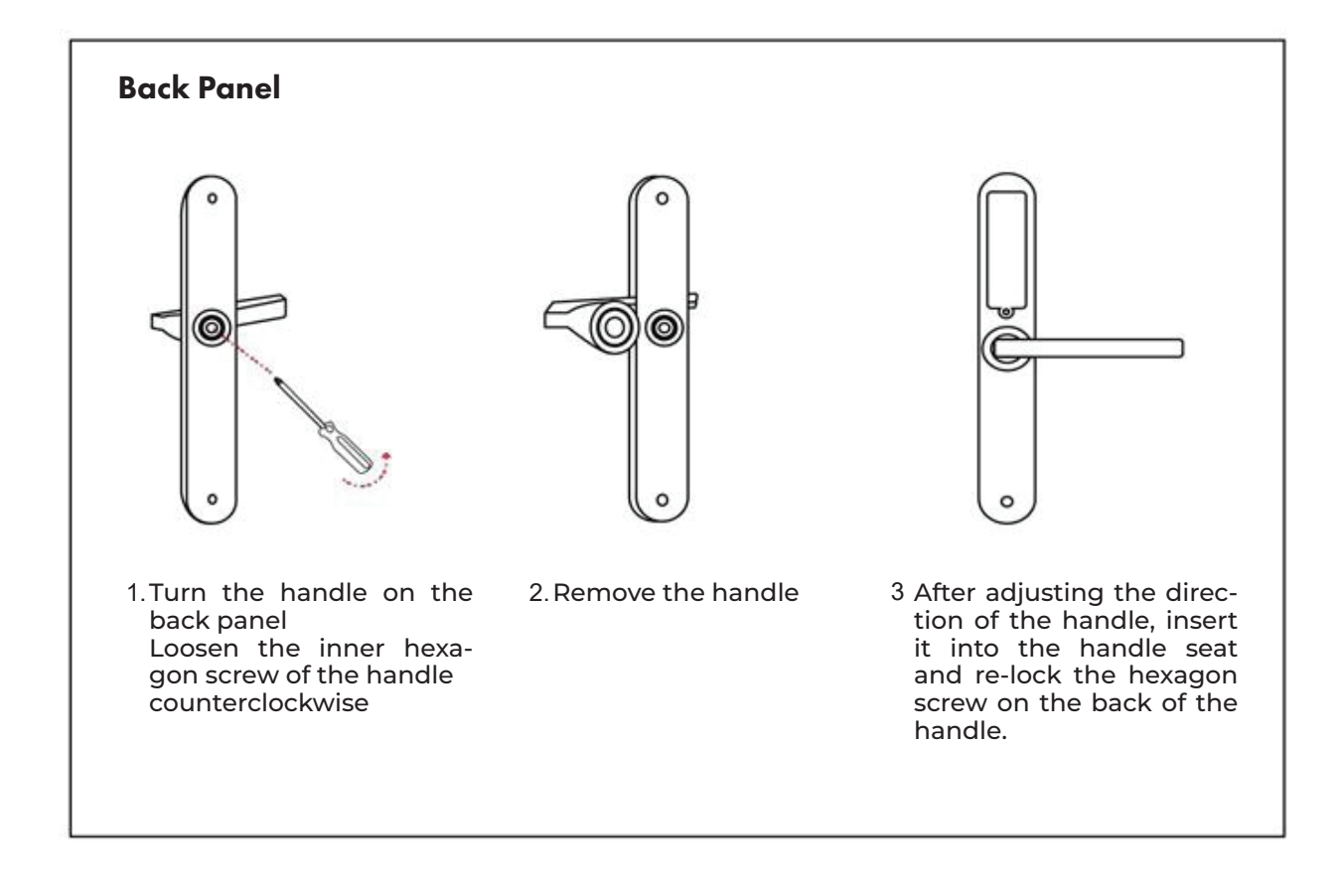

4

1 300 926 321 🕓 les@zanda.com.au 🖾

www.zanda.com.au 🌐

## Installation Diagram (For Latch)

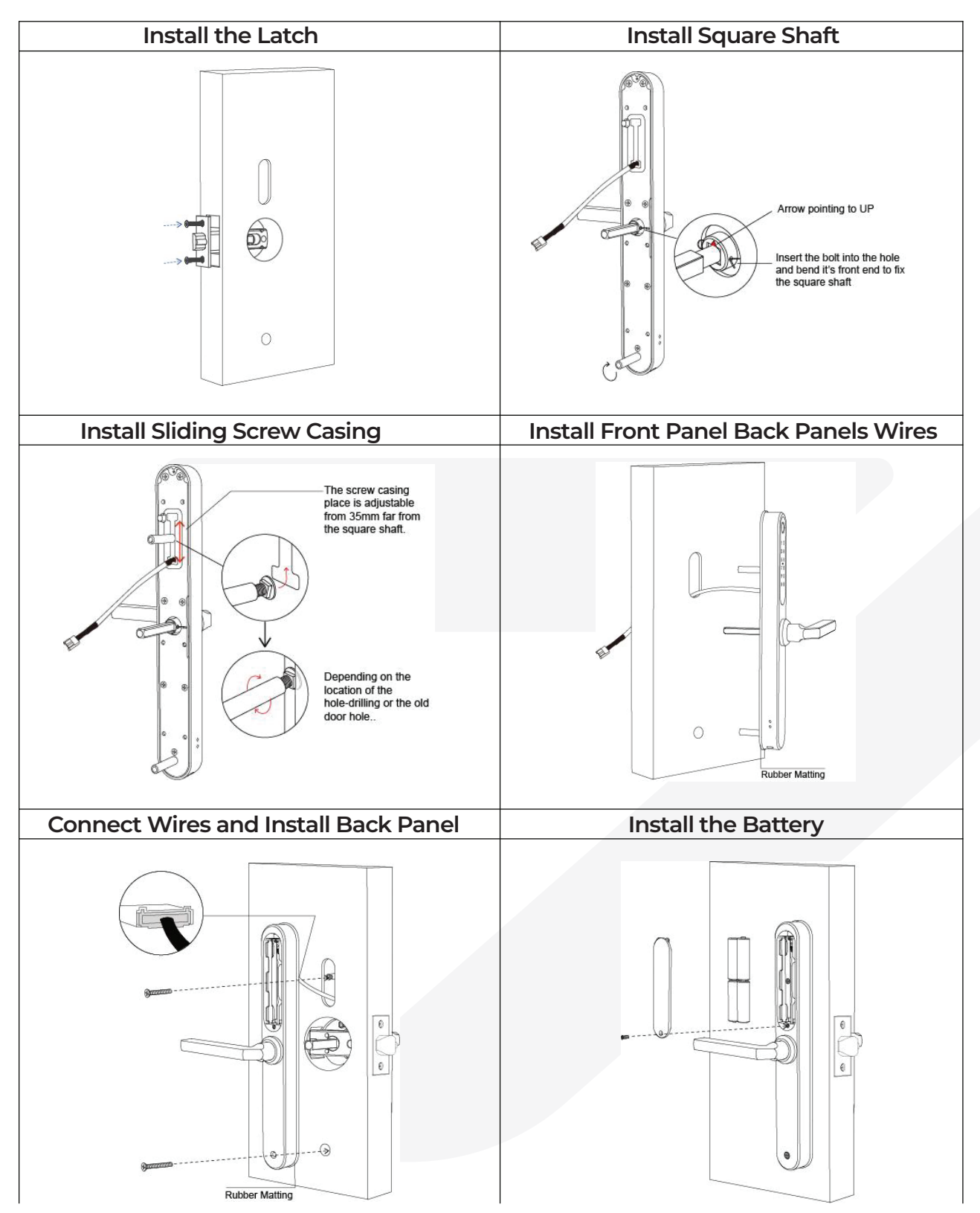

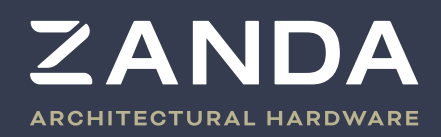

## Operation

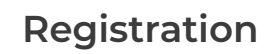

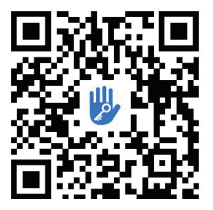

The iOS version of software can be downloaded from the app store, and the Android version can be downloaded from the Google play and other app stores.

#### Connect lock to the phone

- 1. Scan the QR code to download the app. You can also search for the TTLock in an app store(Google Play) and download from here
- 2. Login with an existing account, follow the prompts to create a new account. You will need to enter your phone number and email.
- 3. Touch the lock screen to make it light up, and then click "Add Lock".
- 4. The smart lock will appear on your phone screen click the "+" sign.
- 5. Re-name the lock.
- 6. The lock has now added successfully.

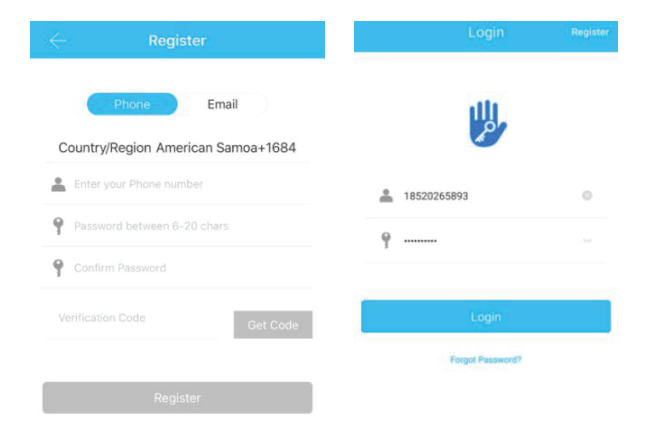

TTlock users can create an account using phone and email. It currently support 200 countries and regions around the world. The verification code will be sent

to the user's mobile phone or email, to verify the account. Registration will be successful after the verification.

TTLock supports multiple types of lock devices. Each lock needs to be added using the app. The default password is 123456 for all new Zanda Stealth Locks.

To add a new lock, open TTLock app. Open the menu on the left hand side of the screen and select '+add Lock'. Alternatively, use the button shown in Figure 1 below. Click 'All Locks', and the app will search for nearby locks. Once your lock has appeared, select it and then rename it as shown in Figure 4. You will need to have your bluetooth turned on for the app to connect with the smart lock

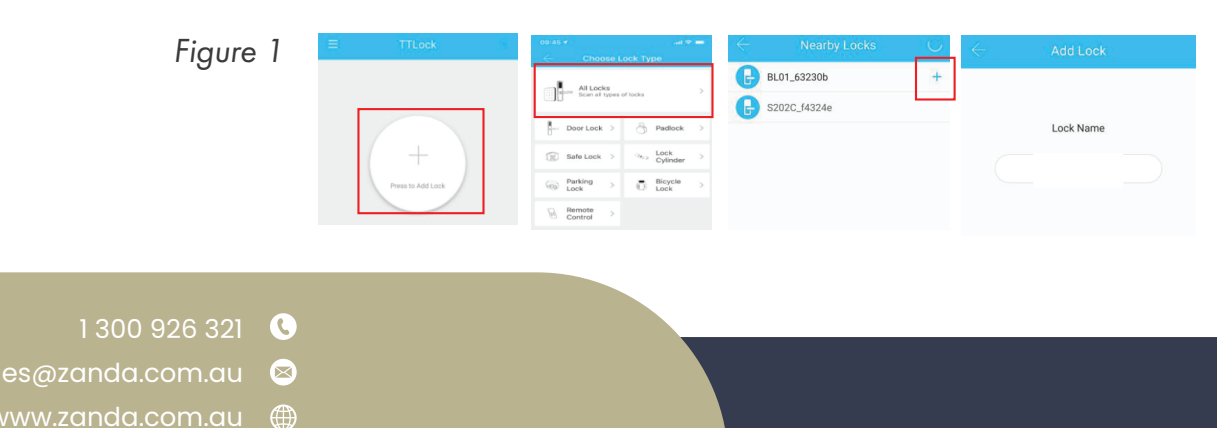

#### Bluetooth Management

To make sure the Bluetooth communication is working, connect your phone to the smart lock, using the step above. Stand within 5 meters of the smart lock and press the 'a' key. If your phone is connected properly, the smart lock will lock.

#### Setting the Passwords

You can also unlock the Smart Lock using passwords. After entering the password, press the unlock button in the lower right-hand corner of the keypad. Passwords can either be permanent, time-limited, one-time, recurring or custom. You can share the passwords via different mediums such as SMS and email.

| $\in$     | TTL                  | ock          | O         | $\leftarrow$              | Generate Passcode                                                | $\leftarrow$ | Gener      | rate Pas  | sscode     |                          | Generate Passcode                      |
|-----------|----------------------|--------------|-----------|---------------------------|------------------------------------------------------------------|--------------|------------|-----------|------------|--------------------------|----------------------------------------|
|           | S3'                  | IA           |           | anent Timed               | One-time Erase Custom Recu                                       | anent '      | Timed One- | time Er   | ase Custom | Recl                     | anent Timed One-time Erase Custom Recu |
|           |                      |              |           | Permanent                 |                                                                  | Perm         | anont      |           |            | 0                        |                                        |
|           | 5                    | 1            |           | Start Time                | 2020-03-06 09:00                                                 | Nam          | 4 - 9 (    | Digits in | length     | 1                        |                                        |
|           |                      |              |           | End Time                  | 2020-03-06 09:00                                                 | You<br>Blue  | Cancel     |           | OK         | 50                       | Succeeded. The passcode is 25097       |
|           |                      |              |           | Name                      | Enter a name for this passcode                                   |              | S          | et Passoc | ode        |                          |                                        |
|           | ch to Unlock, Li     | ong Press to |           | You can Co<br>Bluetooth o | nfigure the Customized Passcode via<br>r Remotely via a Gateway. |              |            |           |            |                          |                                        |
| 69        |                      | 88           | E         |                           |                                                                  |              |            |           |            | (                        | Complete                               |
| Send eKey | Generate<br>Passcode | eKeys        | Passcodes |                           | Set Passcode                                                     | 5            | © ₽        | W         | 88 Q       | ~                        | Share                                  |
| IC Cards  | Authorized           | Records      | Settings  |                           |                                                                  | %            | 1          | 2         | 3          | $\langle \times \rangle$ |                                        |
|           | Admin                |              |           |                           |                                                                  | -            | 4          | 5         | 6          |                          |                                        |
|           |                      |              |           |                           |                                                                  | +            | 7          | 8         | 9          | 0                        |                                        |
|           |                      |              |           |                           |                                                                  | 符            | 返回         | 0         |            | 换行                       |                                        |

#### Send e-Key

Click on the ' ' ' as shown in the figure below. This allows you to send an e-key to other users who have the TTLock app. You can authorize another user to unlock your smart lock, using this e-key. It is important to note that only people who have an account set up with TTlock can receive and use the e-keys.

Select the e-key format that you prefer. Enter the recipient's TTlock account, name the e-key, and set the time that it will be effective for. You can give the recipient the ability to unlock the smart lock remotely, and set them up as an authorized admin. Once sent, the recipient's account has permission and access to the lock for the time the e-key is effective.

|           |              |                     | 100 cm    | $\leftarrow$ Send eKey $\leftarrow$ Authorized Admin |  |
|-----------|--------------|---------------------|-----------|------------------------------------------------------|--|
| 6         | Generate     | <b>FF</b>           | )<br>Ex   | Timed Permanent One-time Recurring                   |  |
| Send eKey | Passcode     | eKeys               | Passcodes | Recipient Enter Recipient's Account (2)              |  |
| Ø         | <i></i>      | с,                  | 0         | Name Please Enter a Name for this eKey               |  |
| IC Cards  | Fingerprints | Authorized<br>Admin | Records   | Allow Remote Unlocking Create Admin                  |  |
| 蓉         |              |                     |           | Authorized Admin                                     |  |
| Settings  |              |                     |           | Send Admin List                                      |  |
|           | _            |                     | _         | Send J.                                              |  |

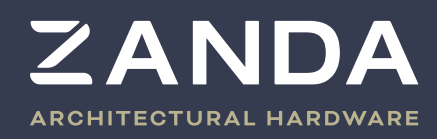

#### Add a card

The lock can be opened by various IC cards. Before an IC card is used to open the door, it needs to be set up in the app. To add the card, click the IC Cards button, and the "Add Card" Input the start and end times, and name of the card.

| Tou       | ch to Unlock, L     | ong Press to | Lock      | $\leftarrow$ | IC Cards :      | $\leftarrow$ | Add IC Card      |                                   |
|-----------|---------------------|--------------|-----------|--------------|-----------------|--------------|------------------|-----------------------------------|
| ß         | Generate            | 释            | 3         |              | Clear IC Cards  | Name         | A                | 21/2                              |
| Send eKey | Passcode            | eKeys        | Passcodes |              | Acd IC Card     | Permanent    |                  | 71/2                              |
| IC Cards  | Authorized<br>Admin | Records      | Settings  |              | Upload IC Cards | Start Time   | 2020-03-06 10:18 |                                   |
|           |                     |              |           |              |                 | End Time     | 2020-03-06 10:18 | Connecting with Lock. Please wait |
|           |                     |              |           |              |                 |              |                  |                                   |

#### Add fingerprint

Fingerprints can be added to the locks as well. Using the 'Fingerprints' button and the three dots in the right hand corner, add as many fingerprints to the lock as you need. Each fingerprint can be assigned a start and end time, and it is recommended you name the fingerprints so they are easy to remove if necessary.

|             |                                 | -         | ← Fingerprints :                       | $\leftarrow$ Add | Fingerprint      |       |
|-------------|---------------------------------|-----------|----------------------------------------|------------------|------------------|-------|
| Send eKey   | Generate<br>Rasscode eKeys      | Passcodes | A                                      | Name             | All              |       |
| (B)         | Associute                       | 0         | 2020.01.13 15:08 Peu Clear Fingerprint | Permanent        |                  |       |
| IC Cards Fi | ingerprints Authorized<br>Admin | Records   | Add Fingerprint                        | Start Time       | 2020-03-06 09:37 |       |
| <b>‡</b>    |                                 |           | Upload Fingerprints                    | End Time         | 2020-03-06 09:37 | Start |
| Settings    |                                 |           |                                        |                  | Next             |       |

#### e-Key Management

Using the 'for the app admin can delete e-keys, reset e-keys, and adjust sent e-keys as necessary. The admin also has the ability to look up the record of each e-key and see when it has been used to open or close the lock.

All generated passwords can be viewed and managed in the password management section. This includes a password change, passwords being deleted or reset and the record of when a password has been used to unlock the lock.

#### Unlock Records

Click '<sup>0</sup> ' to view the whole entry/exit history of your smart lock.

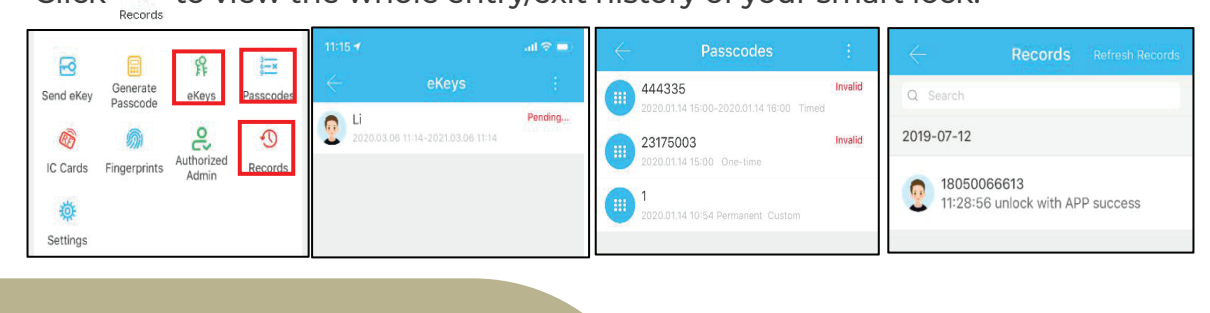

1 300 926 321 🔇 ales@zanda.com.au 😂 www.zanda.com.au 🌐

## **Gateway Management (Optional)**

The TTLock can be set up using a gateway. This allows the lock to connect to your wifi, and therefore enables you access to the lock from anywhere where you have wifi available. It also means you can check the lock records and change the passwords from a remote location.

#### Adding the Gateway

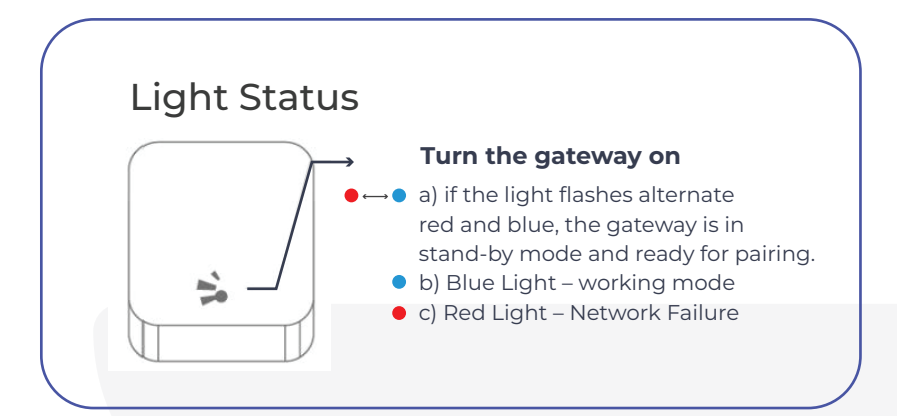

## Pair the Gateway with APP

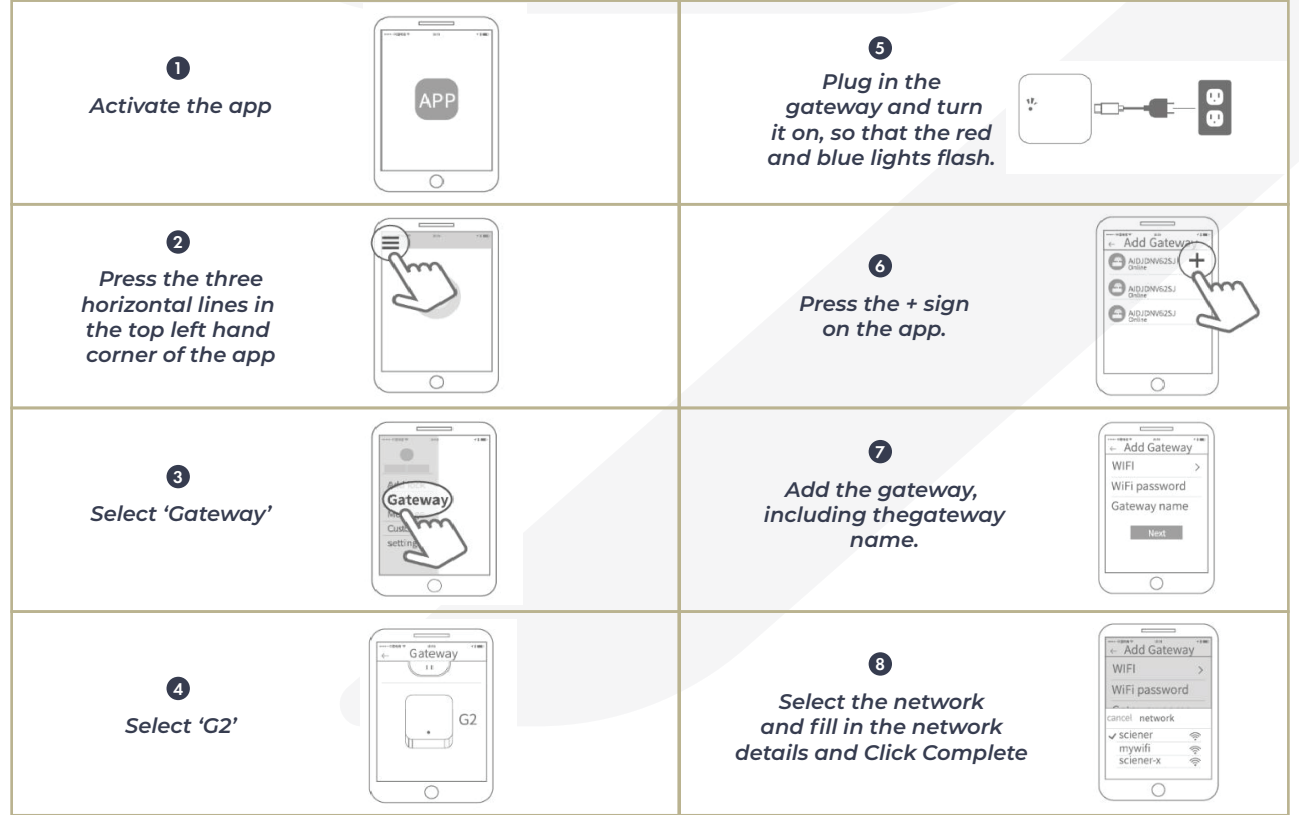

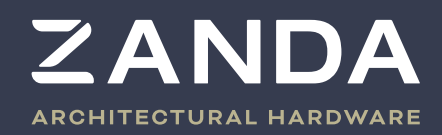

## FAQS

| 1) What is the purpose of the Auto Lock<br>function?                            | The Auto Lock function enables you to set the time<br>between when the smart lock is unlocked and when<br>it automatically locks again.                                                                                                    |
|---------------------------------------------------------------------------------|----------------------------------------------------------------------------------------------------|
| 2) I have installed the lock, and now the keypad and screen are not responding. | a) First check that the batteries have been installed<br>in the correct position.<br>b) Remove the back panel and check that the wire<br>between the panels is correctly connected.                                                                                                    |
| 3) I am unable to register my fingerprint                                       | Check that your fingers are clean and there is no dirt<br>or oil on them – this will hinder the lock's ability to<br>sense and record your fingerprint. Also check the<br>sensor the lock is clean.<br>Check that the fingerprint sensor is working at all by<br>pressing on it. Even if the fingerprint isn't recognized,<br>it should still respond with a beep. |
| 4) Is it usual for the smart lock to consume power fast?                        | Yes, it is normal – the locks have ashort circuit, and<br>large standby power consumption.                                                                                                    |
| 5) There is no response when I press the handle on the outside of the door.     | This could be an issue with the installation of the shaft into the panel – check that the triangle on the shaft is pointing in the correct direction.                                                                                                    |
| 6) What will the lock do if I enter the incorrect password too many times?      | If you enter the wrong password more than five<br>times in a row, the keyboard will be locked for 5 min-<br>utes. The door can still be unlocked using other<br>methods, such as a swipe card.                                                                                                    |

- 1 300 926 321 🕓
- sales@zanda.com.au 🛛
  - www.zanda.com.au 🌐

10

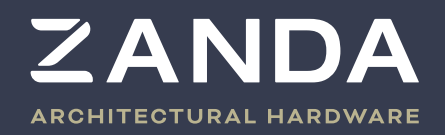

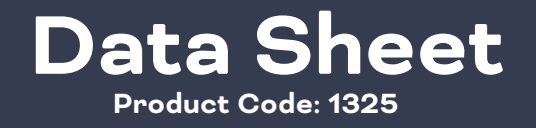

## GUARANTEE

| Customer Name:  |  |
|-----------------|--|
| Customer Calls: |  |
| Purchase Date:  |  |
| Product Name:   |  |
| Product Model:  |  |
|                 |  |

## Note:

- 1. Please keep this card so that you can use it when you need warranty service.
- 2. We provide you with a one-year warranty from the date of purchase.
- 3. This warranty service is valid for customers in any country

1 300 926 321 🔇 ales@zanda.com.au 😂 www.zanda.com.au 🌐